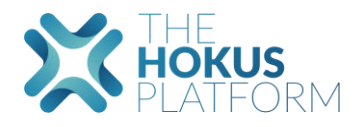

# The Hokus Platform

## Chargement des fichiers d'import de données clients dans la plateforme

L'import de fichiers de données clients permet de compléter et de mettre à jour en masse les informations relatives aux clients.

L'import ne peut se faire uniquement si les clients ont été préalablement chargés dans la plateforme via le « root client ».

#### Étape 1 : Cliquer sur « Client » dans le menu de gauche

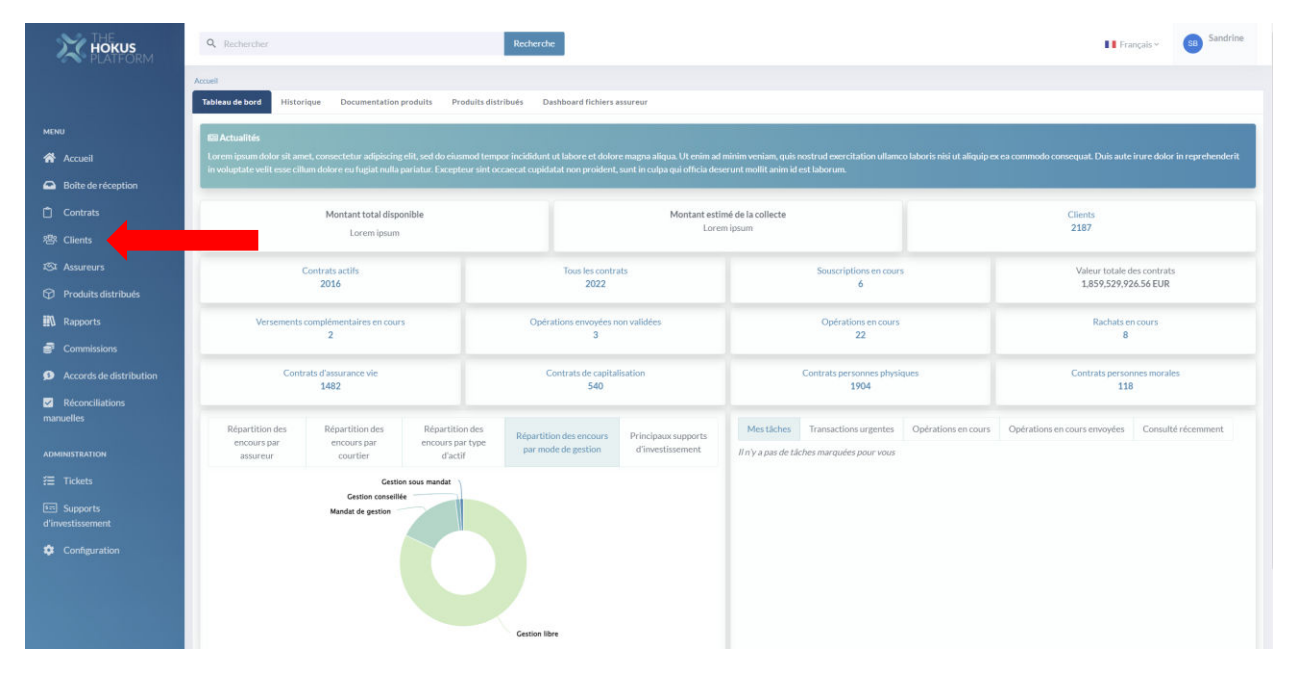

Étape 2 : Cliquer sur « Action »

| Accuel - Clients Clients                                                                                                    | Actions -                                                                                      |
|----------------------------------------------------------------------------------------------------|------------------------------------------------------------------------------------------------|
| XXXXX ANDRE             XXXXX ANDRE             XX | ない Clients 2:187/2:187 Clients personnes physiques 2:079/2:079 Clients personne morale 108/108 |

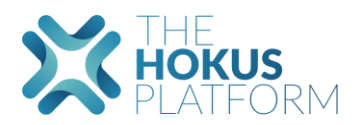

## Étape 3 : Cliquer sur « Import de données clients »

| Accest Clients |                     | Actions *                              |
|----------------|---------------------|----------------------------------------|
|                | Ø Clients 2187/2187 | Créer client Import de données clients |

## Étape 4 : Cliquer sur « Commencer »

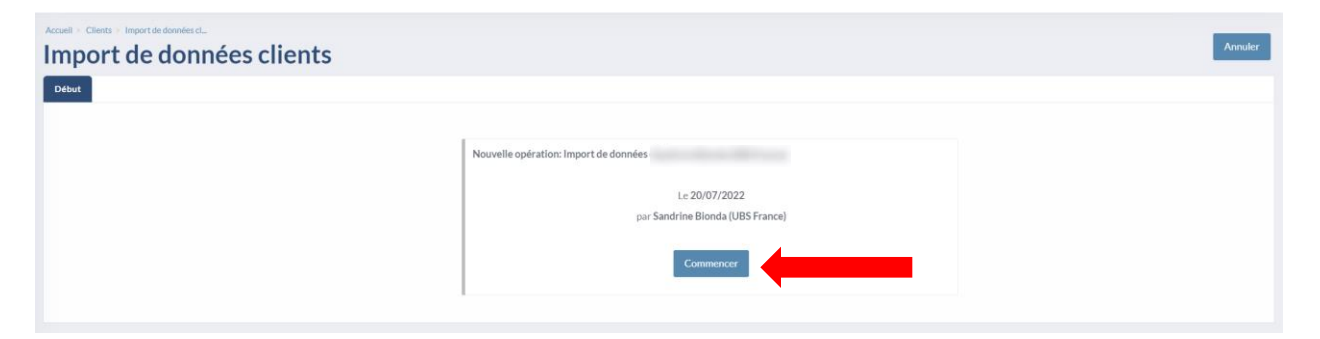

## Étape 5 : Cliquer sur « Télécharger le modèle csv »

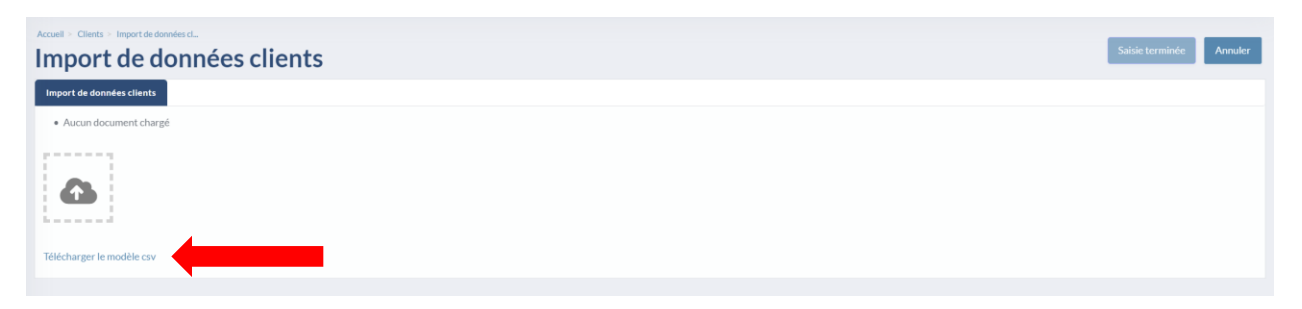

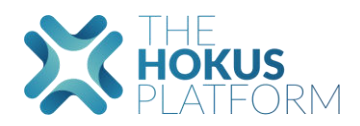

# Étape 6 : Remplir le fichier téléchargé

Si vous souhaitez gérer manuellement les données clients, utilisez l'onglet « **Data** » et remplissez les colonnes comme suit :

| distributorld            | Numéro Client                                                                                                    |
|--------------------------|----------------------------------------------------------------------------------------------------|
| civilTitle               | Valeurs possibles : « Mme » ; « M. » ; « M. et Mme » ou « Société »                                                       |
| Lastname                 | Nom                                                                                                    |
| firstname                | Prénom                                                                                                    |
| birthname                | Nom de jeune fille                                                                                                    |
| personHomeAddress        | Adresse de résidence ligne 1 (ou adresse de la Personne Morale ligne 1)                                                   |
| personHomeAddress2       | Adresse de résidence ligne 2 (ou adresse de la Personne Morale ligne 2)                                                   |
| nationality              | Nom du pays de nationalité – Format : nom ISO français (ou code ISO 2)<br>du pays issu de la norme ISO 3766-1             |
| nationality2             | Nom du pays de 2 <sup>e</sup> nationalité – Format : nom ISO français (ou code ISO 2) du pays issu de la norme ISO 3766-1 |
| birthdate                | Date de naissance format JJ/MM/AAAA                                                                                       |
| birthCity                | Ville de naissance                                                                                                    |
| birthCountry             | Nom du pays de naissance – Format : Nom ISO français (ou code ISO 2)<br>du pays issu de la norme ISO 3766-1               |
| personHomeCity           | Ville de résidence                                                                                                    |
| personHomeCountry        | Nom du pays de résidence – Format : Nom ISO français (ou code ISO 2)<br>du pays issu de la norme ISO 3766-1               |
| personHomeZip            | Code postal de résidence                                                                                                  |
| personEmail              | Adresse Email                                                                                                    |
| personPhone              | Numéro de téléphone                                                                                                    |
| personMobilePhone        | Numéro de téléphone portable                                                                                              |
| taxIdNumber              | Numéro d'identification fiscale du pays de résidence                                                                      |
| idDocumentExpirationDate | Date d'expiration du document d'identité – format JJ/MM/AAAA                                                              |
| companyDenomination      | Dénomination de l'entreprise – pour les personnes morales                                                                 |

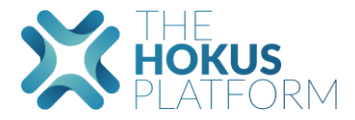

| companyCity    | Ville de l'entreprise – pour les personnes morales                   |
|----------------|----------------------------------------------------------------------|
| companyCountry | Nom du pays de l'entreprise – pour les personnes morales – Format :  |
|                | Nom ISO français (ou code ISO 2) du pays issu de la norme ISO 3766-1 |
| companyZip     | Code postal de l'entreprise – pour les personnes morales             |
| companyEmail   | Adresse Email de l'entreprise – pour les personnes morales           |

Remplir l'onglet « **Data** » avec impérativement le numéro client et les informations que vous souhaitez remplir.

Vous pouvez également importer votre propre fichier de données clients en suivant le format et l'ordre des données indiquées dans l'onglet « csv format ».

Format d'enregistrement et d'implémentation sur la plateforme :

 Sauvegarder l'onglet « data » en fichier csv – séparateur ; (ie Pas de caractère « ; » dans les champs) --> le premier onglet du fichier Excel est un exemple de ce qui doit être chargé dans la plateforme

Encodage : utf-8 (depuis Excel, choisir « sauvegarder en csv utf8 »)

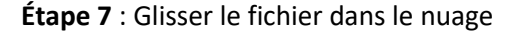

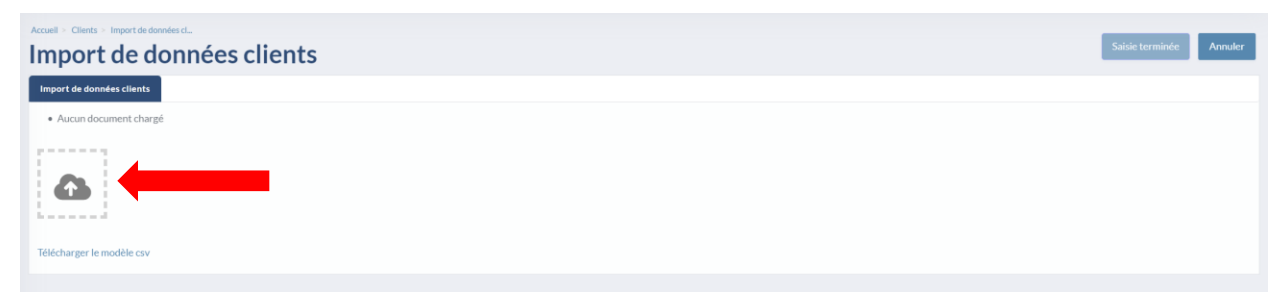

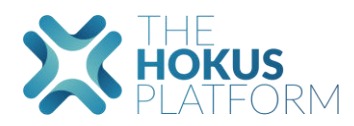

# Étape 8 : Cliquer sur « Saisie terminée »

| Accuell > Clients > Import de données cl             |                         |
|------------------------------------------------------|-------------------------|
| Import de données clients                            | Saisie terminée Annuler |
| Import de données clients                            | 1                       |
| 20.07/2022<br>Client data enrichment<br>template.csv |                         |
| Supprimer la pièce jointe                            |                         |
| •                                                    |                         |
| Télécharger le modèle csv                            |                         |